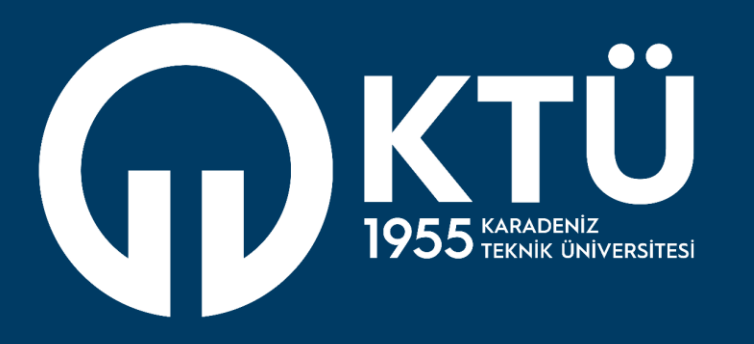

# KARADENİZ TEKNİK ÜNİVERSİTESİ Uzaktan Eğitim

Uygulama ve Araştırma Merkezi

UZEM

Canlı Destek Sistemi Kurum Sorumlusu Modülü Kılavuzu

## Canlı Destek Sistemi Kurum Sorumlusu Modülü Kılavuzu Sistem Özellikleri

- 1. Kurum(Fakülte/Y.O/M.Y.O) Sorumlusu ile Kurum'a bağlı olan bölümlere canlı destek taleplerine yanıt veren koordinatör(operatör) ataması yapılabilir.
- 2. Atanan koordinatörlerin düzenlemesi yapılabilir.
- 3. Kurum'a bağlı bölümlerde gerçekleşen eş zamanlı ya da eş zamansız tüm destek taleplerinde gerçekleşen konuşmaları inceleyebilir, bu konuşmalarda aktarılan dosyaları görebilir.

Kurum Sorumlusu modülü giriş adresi : <u>https://canlidestek.ktu.edu.tr/home/KTUKURSOR</u> adresinden sisteme tanımlanan Personel'in kurumsal kullanıcı adı(eposta adresi) ve BYS şifresi ile giriş yapılır.

# Canlı Destek Sistemi Kurum Sorumlusu Modülü Kılavuzu Genel Kullanım

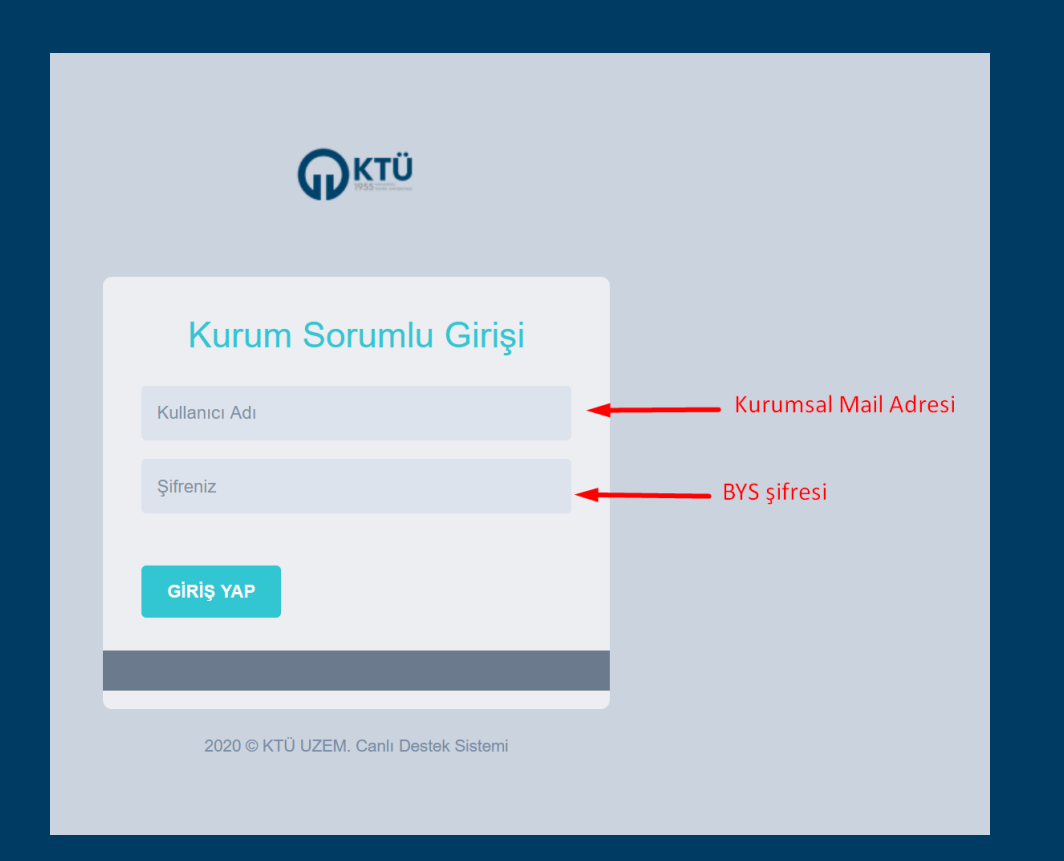

#### Genel Kullanım

 Başarılı şekilde sisteme giriş yapıldığında aşağıdaki ekran gelecektir. Sol kısımdaki menülerden yapılmak istenen işlem seçilir. Kurum Sorumlusu Modülünde tüm işlemler bölümler bazında yürüdüğü için her işlem menüsünden önce işlem yapılmak istenilen bölüm seçilmek zorundadır.

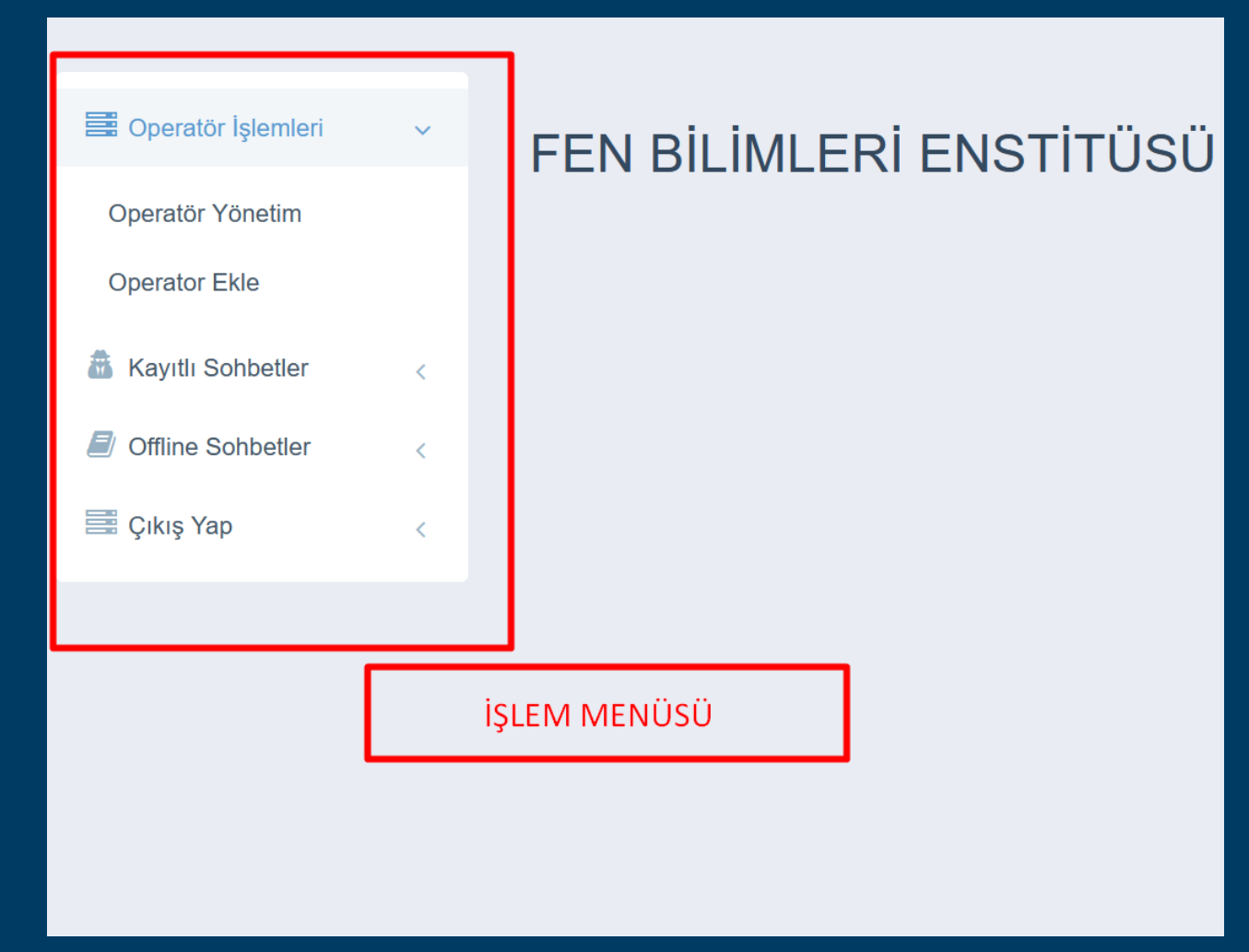

#### Genel Kullanım

1. Kurum Sorumlusu Modülünde tüm işlemler bölümler bazında yürüdüğü için her işlem menüsünden önce işlem yapılmak istenilen bölüm seçilmek zorundadır.

| Operatör Listesi için Birim Seçiniz  |   |
|--------------------------------------|---|
| Seçiniz                              | ~ |
| Seçiniz                              | ^ |
| İŞ SAĞLIĞI ve GÜVENLİĞİ              |   |
| İNŞAAT MÜHENDİSLİĞİ                  |   |
| MAKINA MÜHENDISLIĞİ                  |   |
| ELEKTRİK ve ELEKTRONİK MÜHENDİSLİĞİ  |   |
| MİMARLIK                             |   |
| JEODEZİ ve FOTOGRAMETRİ MÜHENDİSLİĞİ |   |
| JEOFIZIK MÜHENDISLIĞI                |   |
| JEOLOJİ MÜHENDİSLİĞİ                 |   |
| ORMAN MÜHENDİSLİĞİ                   |   |
| ORMAN ENDÜSTRİ MÜHENDİSLİĞİ          |   |
| BALIKÇILIK TEKNOLOJİSİ MÜHENDİSLİĞİ  |   |
| PEYZAJ MİMARLIĞI                     |   |
| FİZİK                                |   |
| KİMYA                                |   |
| MATEMATIK                            | _ |

### Operatör İşlemleri

- 1. Operatör(Koordinatör) Kullanıcısı ilgili kuruma ait bölümün destek taleplerine eş zamanlı ya da eş zamansız yanıt veren personelidir.
- 2. Sisteme tanımlanmış olan ancak kullanılması istenmeyen operatör, yönetim ekranından pasif hale getirilmelidir.

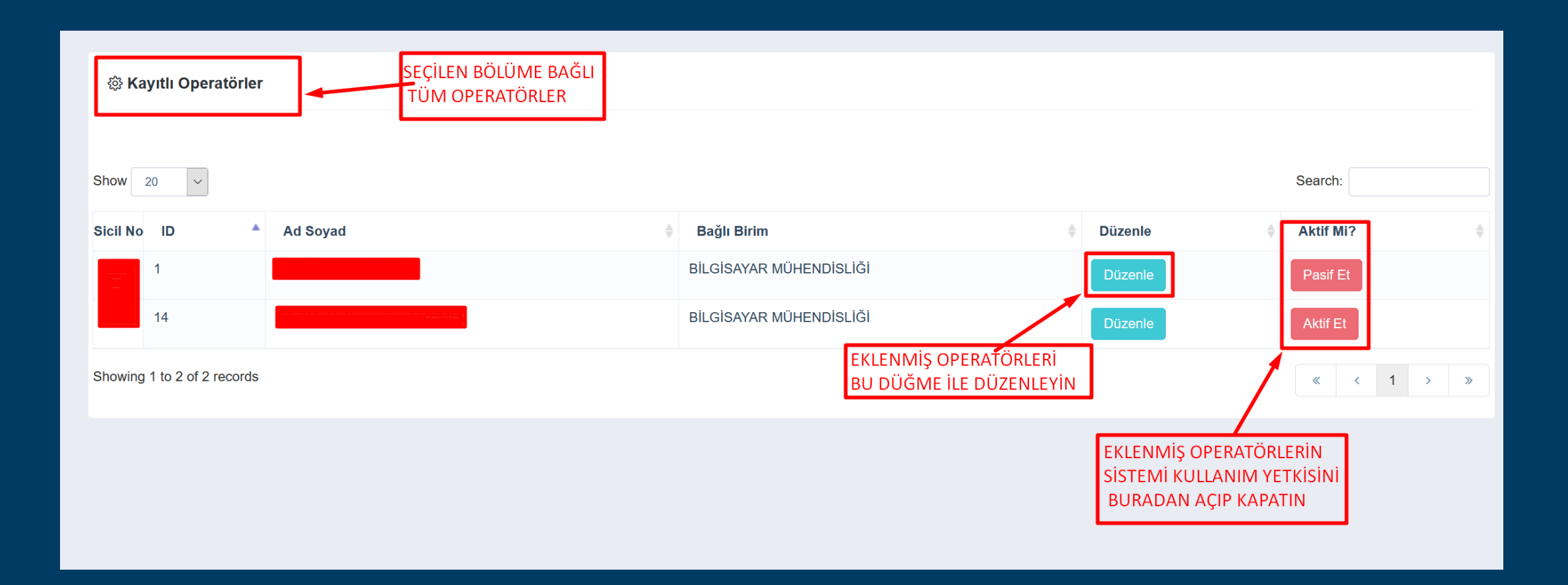

#### **Operatör İşlemleri**

- 1. Operatörlerin sistemi kullanabilmeleri için Kurum Sorumlusu tarafından tanımlanması gerekir. Sisteme girişleri Kurum Sorumluları gibi Kurumsal Mail adresleri ve şifreleri ile gerçekleşir.
- Canlı Destek sistemi ile kimlik doğrulama sistemi eşleşmesi tanımlanacak personelin Sicil No üzerinden yapılmaktadır. Bu yüzden yapılacak Operatör(Koordinatör) tanımlamalarında Sicil No doğru ve hatasız bir şekilde belirtilmelidir.

| Operator Ekle                                                          |
|------------------------------------------------------------------------|
| EKLENECEK OPERATÖRÜN SİCİL NO HATASIZ ŞEKİLDE GİRİLMELİDİR<br>Sicil No |
| Sicil No Giriniz                                                       |
| Ad Soyad                                                               |
| Ad Soyad Giriniz                                                       |
| Bağlı Birim Seçiniz                                                    |
| Seçiniz                                                                |
| OPERATÖRÜN ATANACAĞI BÖLÜM SEÇİLMELİDİR<br>Kaydet                      |

## Sohbet İşlemleri

1. Bölümlere Tanımlanan operatörlerin eş zamanlı olarak katılımcılar(öğrenciler) ile gerçekleştirdiği sohbetlere Kayıtlı Sohbetler Menüsünden Görüntülenmek istenilen bölüm seçilerek erişilebilir.

|                              | SEÇILEN BOLUMDE GER<br>TÜM EŞ ZAMANLI SOH | rçe<br>Ibe | EKLEŞMIŞ<br>ETLER |    |                      |    |                  |     | Seçilen Bölüm         |     |               |
|------------------------------|-------------------------------------------|------------|-------------------|----|----------------------|----|------------------|-----|-----------------------|-----|---------------|
| Show 20 V                    |                                           |            | SOHBETİN          | ١I | İÇERİĞİNE ERİŞME     | ΞK | ( İÇİN TIKLAY    | (IN |                       | Sea | rch:          |
| Operatör 🗚 🗗 🔺 Katılımcı Adı | \$                                        | ĸ          | Katılımcı No      | ¢  | Katılımcı Eposta 🛛 🔶 |    | Tarih 🔶          | I   | Bağlı Birim           | ¢   | Detay 🔶       |
| 28                           | BILGISAYAR MÜHENDISLIĞİ                   |            |                   |    |                      | 1  | 13.11.2020 10:09 | В   | LGİSAYAR MÜHENDİSLİĞİ |     | Sohbet Detayı |

## Sohbet İşlemleri

• Bölümlere Tanımlanan operatörlerin eş zamanlı olarak katılımcılar(öğrenciler) ile gerçekleştirdiği sohbetlere Kayıtlı Sohbetler Menüsünden Görüntülenmek istenilen bölüm seçilerek erişilebilir.

|                                                                                                    | ×     |
|----------------------------------------------------------------------------------------------------|-------|
| 10:10:-13-11-2020 MÜHENDİSLİĞİ<br>merhaba hocam                                                                                                    |       |
| 10:10:-13-11-2020<br>MÜHENDİSLİĞİ                                                                                                    |       |
| 10:10:24-13-11-2020-Öğr.Gör. merhaba                                                                                                    |       |
| Image: Source and the second second secon |       |
|                                                                                                    | Kapat |

### Sohbet İşlemleri

- 1. Bölümlere Tanımlanan operatörlerin eş zamansız olarak katılımcılar(öğrenciler) ile gerçekleştirdiği sohbetlere Offline Sohbetler Menüsünden Görüntülenmek istenilen bölüm seçilerek erişilebilir.
- 2. Listeden Sohbet Detayı Tıklanarak Gerçekleşmiş ya da cevap bekleyen tüm eş zamansız sohbetler görüntülenebilir.

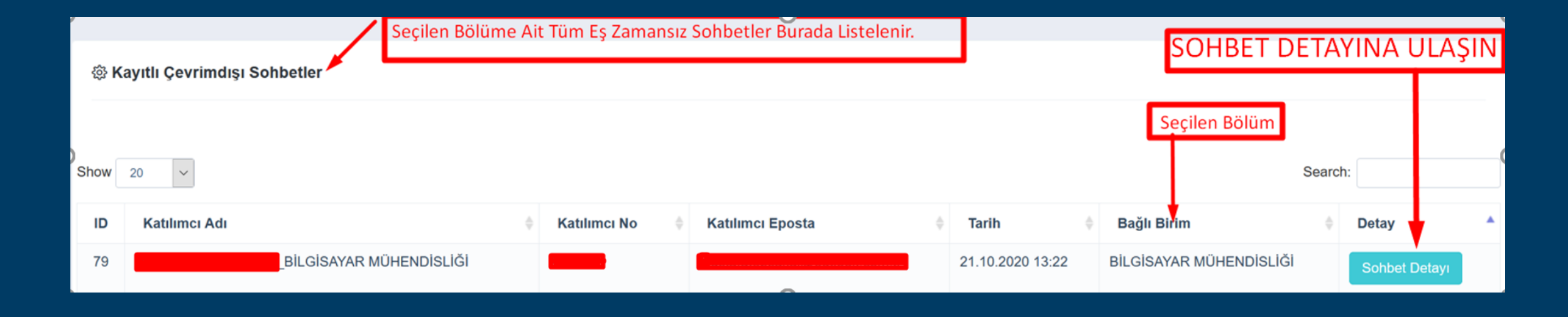

# Sohbet İşlemleri

#### 1. Sohbet detayı resimdeki gibidir.

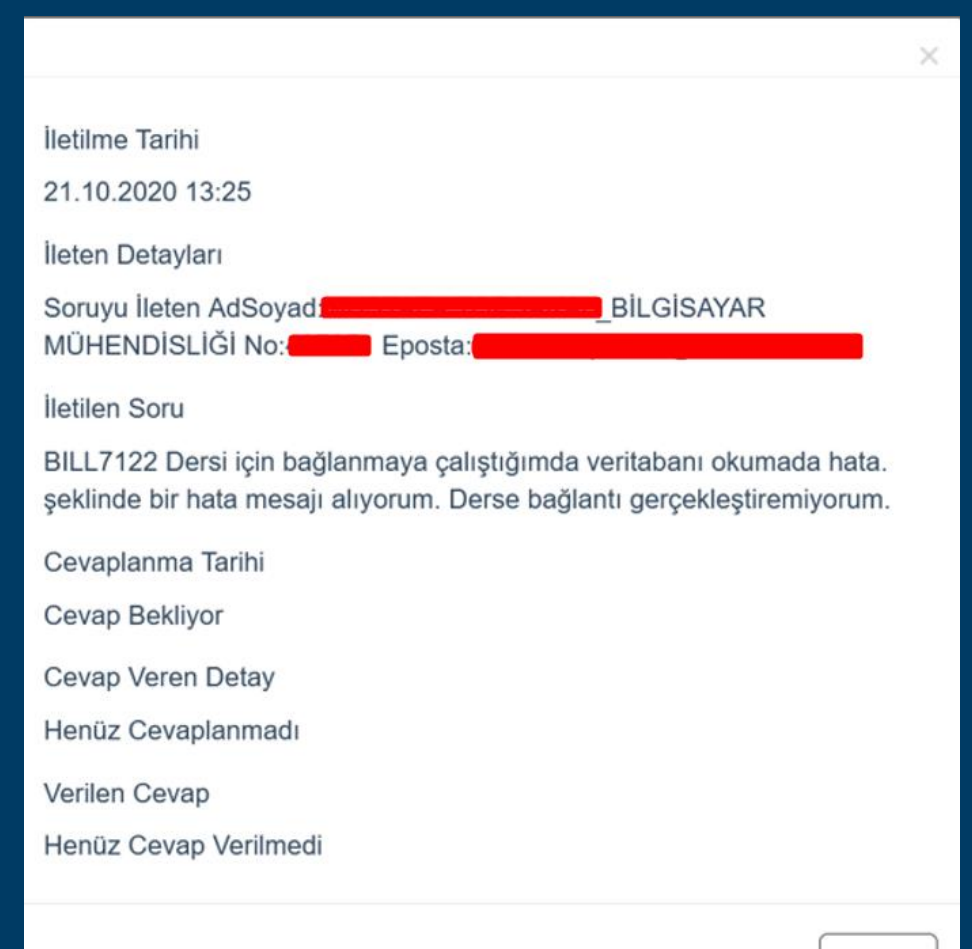

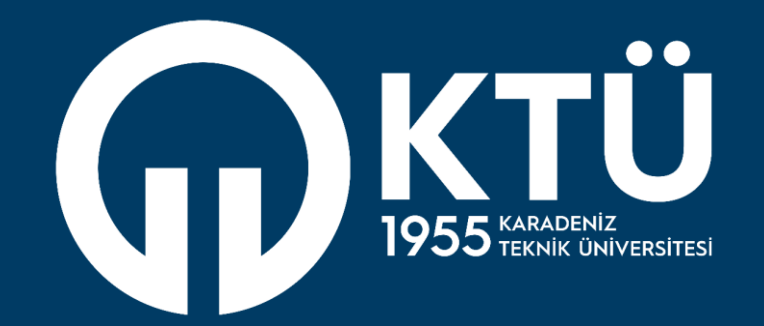

KARADENİZ TEKNİK ÜNİVERSİTESİ Uzaktan Eğitim Uygulama ve Araştırma Merkezi

UZEM